## **GUÍA PARA ACCESO A ORGANIGRAMAS EN RH NET**

### Liga de acceso:

http://www.rhnet.gob.mx/sse generico/espanol/generico login temp.jsp?estado=0

# Pantalla principal, se desliza hacia abajo y

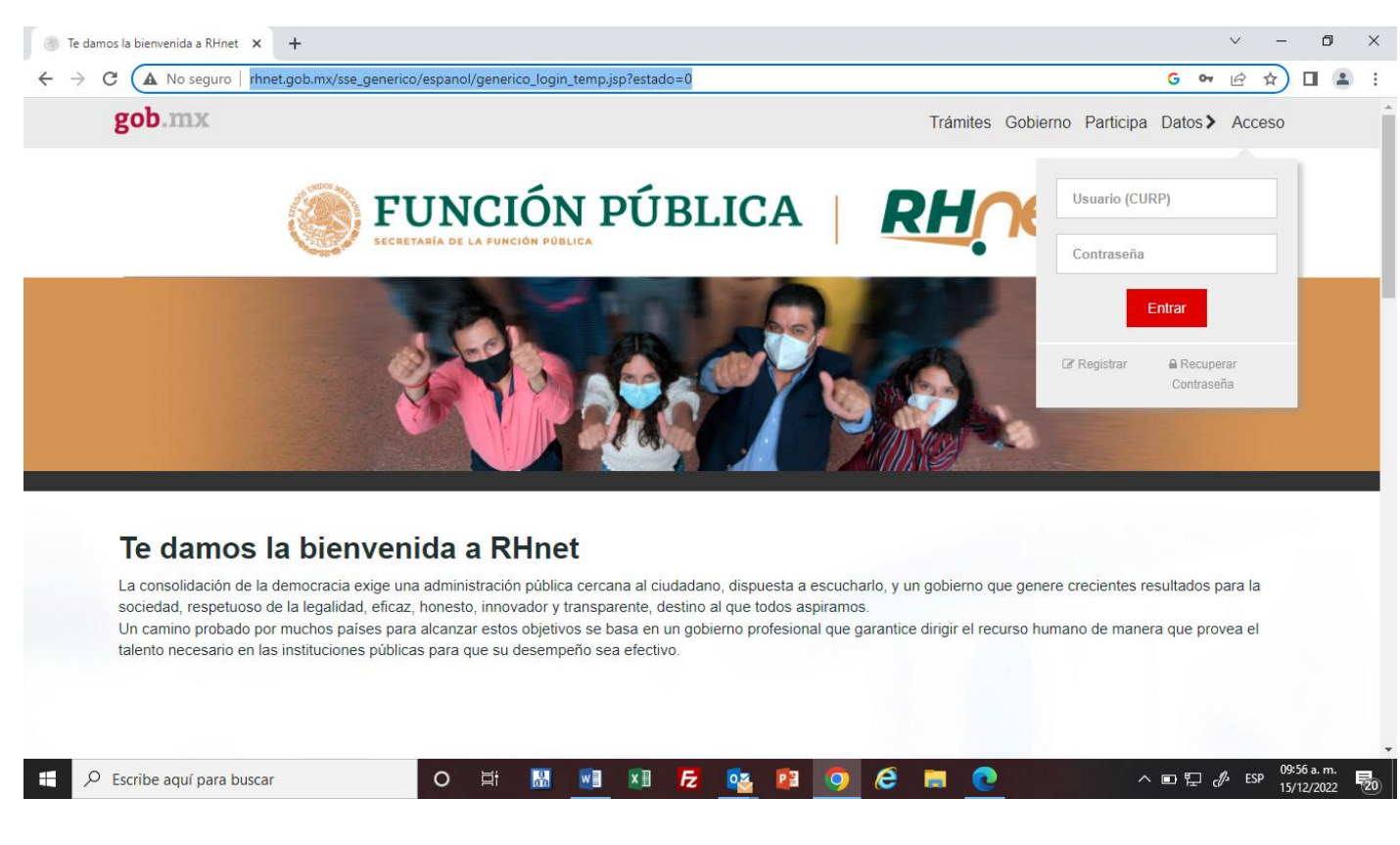

#### Se encuentra esta página, se selecciona Te damos la bienvenida a RHnet × + ٥ $\sim$ × ← → C (▲ No seguro | rhnet.gob.mx/sse\_generico/espanol/generico\_login\_temp.js G 😽 🖻 ☆ 🛛 😩 tado=0 O Portal del Visualizador y Portal de la Instancia Información de Dependencia Capacitadora Transparencia Operación e información del Consulta de estructuras subsistema de ingreso del servicio profesional de carrera Nómina transparente de la APF Reportes Organigramas vigentes Mejores prácticas R.R.H.H. Indicadores MIDE XIV Concursos para ocupar cargos públicos UPRH Artículo 70 de la LGTAIPG 🔠 🖬 🖬 🔁 🤷 😝 🧔 🥭 🛤 𝒫 Escribe aquí para buscar ヘ ID 記 d/ ESP 09:58 a.m. 15/12/2022 2

| Arroja está pantalla y en la casilla de Rar | mo se agrega Función Pública y |
|---------------------------------------------|--------------------------------|
|                                             |                                |

| e selecciona.                                                                                                    |                              |
|----------------------------------------------------------------------------------------------------|------------------------------|
| Organigramas vigente x +                                                                                                    | ~ - Ø >                      |
| ← → C ▲ No segwo   rhnet.gob.mx/servlet/CheckSecurity/JSP/mss_g1_mss_g1_org_pos_filtro.jsp                                                                                                    | G 🖻 🕁 🔲 😩 🗄                  |
| Organigramas vigentes                                                                                                    | 41901 Visitas<br>Registradas |
| Filtros                                                                                                    |                              |
| Namo Función Pública   Institución Image: Construction of the second construction of the second consecond construction of the second consecon |                              |
| v<br>I <u>⊌i</u> Generar Organigrama                                                                                                    |                              |
|                                                                                                    |                              |
| 🖬 🔎 Escribe aquí para buscar 🛛 🛛 🛱 🐘 💀 📧 💋 🤕 💼 💽                                                                                                    | へ ■ 記 必 ESP 10:28 a.m.       |

# Aparen todas las Unidades Administrativas y se selecciona la que se desea consultar

|                                                                               | es 🗙 🖌 😈 pagina - Buscar con Google                                    | e ×   +                             |                                                                        | $\sim$ | - | ٥ |
|-------------------------------------------------------------------------------|------------------------------------------------------------------------|-------------------------------------|------------------------------------------------------------------------|--------|---|---|
| → C A No seguro   rhnet.gob.mx/servlet/Check                                  | cSecurity/JSP/mss_g1/mss_g1_org_wu.jsp?ID                              | _ORGANIZATION=27&ORGANO=concentrado |                                                                        | Ē      | ☆ |   |
|                                                                               |                                                                        |                                     |                                                                        |        |   |   |
| anigramas vigentes                                                            |                                                                        |                                     |                                                                        |        |   |   |
|                                                                               |                                                                        |                                     |                                                                        |        |   |   |
| 000<br>Secretaria de la Función Pública<br>Sin Puestos                        |                                                                        |                                     |                                                                        |        |   |   |
| Q Ver Puestos                                                                 |                                                                        |                                     |                                                                        |        |   |   |
|                                                                               |                                                                        |                                     |                                                                        |        |   | _ |
| 313<br>Coordinación General de Órganos<br>Vigilancia y Control<br>Sin Puestos | de 315<br>Unidad de Asuntos Jurídicos<br>Sin Puestos<br>Q. Ver Puestos |                                     | 500<br>Unidad de Administración y Finanzas<br>Vacante: 5<br>Ocupada: 6 |        |   |   |
|                                                                               |                                                                        |                                     | Q Ver Puestos                                                          |        |   |   |